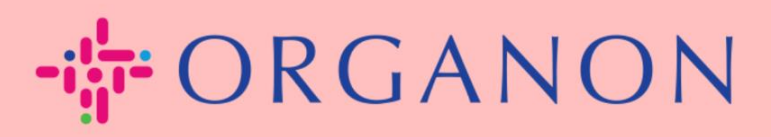

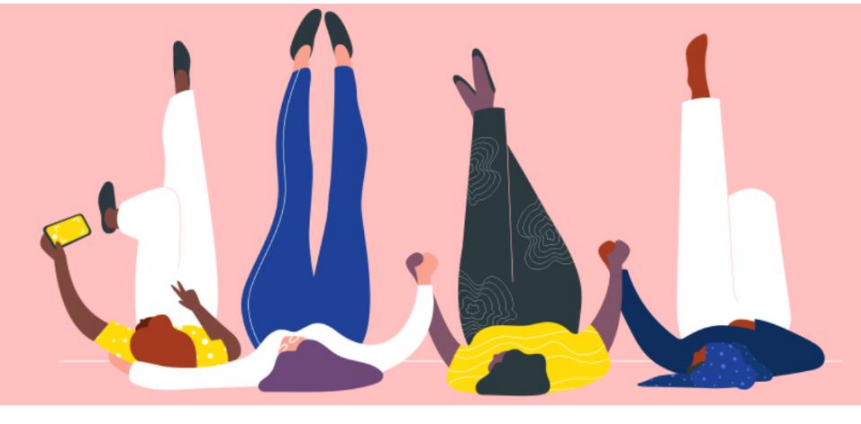

## **INSCREVA-SE NO COUPA**

Guia prático

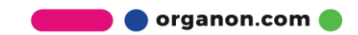

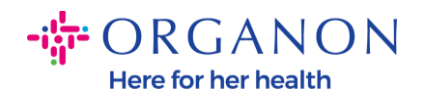

### Como se cadastrar no Coupa

1. O Portal do Fornecedor Coupa (CSP) é uma ferramenta gratuita para os fornecedores fazerem negócios facilmente com os clientes que utilizam o Coupa. Existem duas formas de se cadastrar no CSP, você pode receber um convite do seu cliente ou acessar o Portal do Fornecedor Coupa, Coupa Supplier Portal (coupahost.com) E selecione "Inscrever-se". Clique no link em seu e-mail para iniciar o ainda não processo de reaistro. Se recebeu. perqunte vendor.onboarding@organon.com Para convidar você. Se você for o primeiro usuário em sua empresa a receber este convite, receberá privilégios de administrador, portanto, precisará pensar em como usuários deseia configurar vários OS em sua empresa. **Coupa** supplier portal Secure

|        | Log in Sign up                   |  |
|--------|----------------------------------|--|
| Sig    | n up for your free Coupa account |  |
| Work E | mail Address                     |  |
| Enter  | Nork Email Address               |  |
| Compa  | ny Name                          |  |
| Enter  | Company Name                     |  |
|        | Sign Up                          |  |
|        |                                  |  |
|        |                                  |  |

 Ao receber um convite do seu cliente por e-mail clique no link e ele o levará ao cadastro específico do cliente dentro do Coupa. Para configurar sua conta Coupa, cadastre-se selecionando

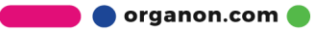

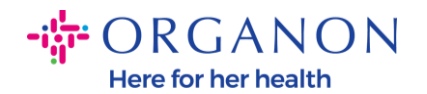

# **3. Junte-se à Copa** e/ou convide outras pessoas em sua organização encaminhando o convite.

| Organon UAT                                                                                                    |
|----------------------------------------------------------------------------------------------------|
| Organon UAT Registration Instructions - Action Required                                                                                                    |
| Powered by                                                                                                    |
| Hello Supplier,                                                                                                    |
| We handle all our business spend electronically in order to prevent lost documents and make sure you are paid on time. Within the next 48 hours, click the button below to register your account. If you are not the right person at your company, send this request to the appropriate person by using the forward link. |
| Note: not registering in a timely manner may impact your ability to do business with us. Let us know if you are unable to register for any reason.                                                                                                    |
| Namrata Deshmukh<br>Organon UAT                                                                                                    |
| Join Coupa Forward this invitation                                                                                                    |
| Overview Learn more about the<br>Coupa Supplier Portal         Need Help? Answers to common<br>questions and issues         Coupa Info Learn more about how<br>companies use Coupa                                                                                                    |

**4.** Para iniciar o registro, você será solicitado a criar uma senha.

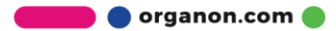

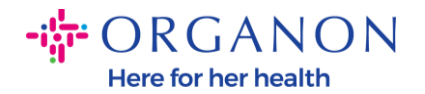

## **Create an Account**

organon-uat is using Coupa to transact electronically and communicate with you. We'll walk you through a quick and easy setup of your account with organon-uat so you're ready to do business together.

| Business Name                  |                                         |  |
|--------------------------------|-----------------------------------------|--|
| 000100203- Test                |                                         |  |
| Your legal business name (or   | r legal personal name if an individual) |  |
| Email                          |                                         |  |
|                                |                                         |  |
| First Name                     | • Last Name                             |  |
| First Name<br>Test             | • Last Name<br>Test                     |  |
| First Name<br>Test<br>Password | Last Name     Test     Confirm Password |  |

Use at least 8 characters and include a number and a letter.

I accept the Privacy Policy and the Terms of Use

#### Create an Account

Already have an account? LOG IN

#### Forward this to someone

5. Leia e revise a Política de Privacidade e os Termos de Uso. Se você concorda e aceita estes termos, clique na caixa

□ I accept the Privacy Policy and the Terms of Use

6. Em seguida, clique na caixa Não sou um robô

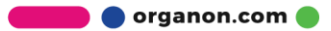

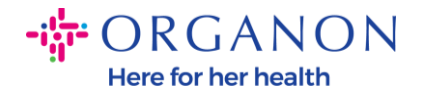

### 7. Clique em Enviar ou Criar uma conta

#### **Create an Account**

## **Observação:** Você pode receber um aviso de autenticação de 2 fatores, isso é opcional e não obrigatório.

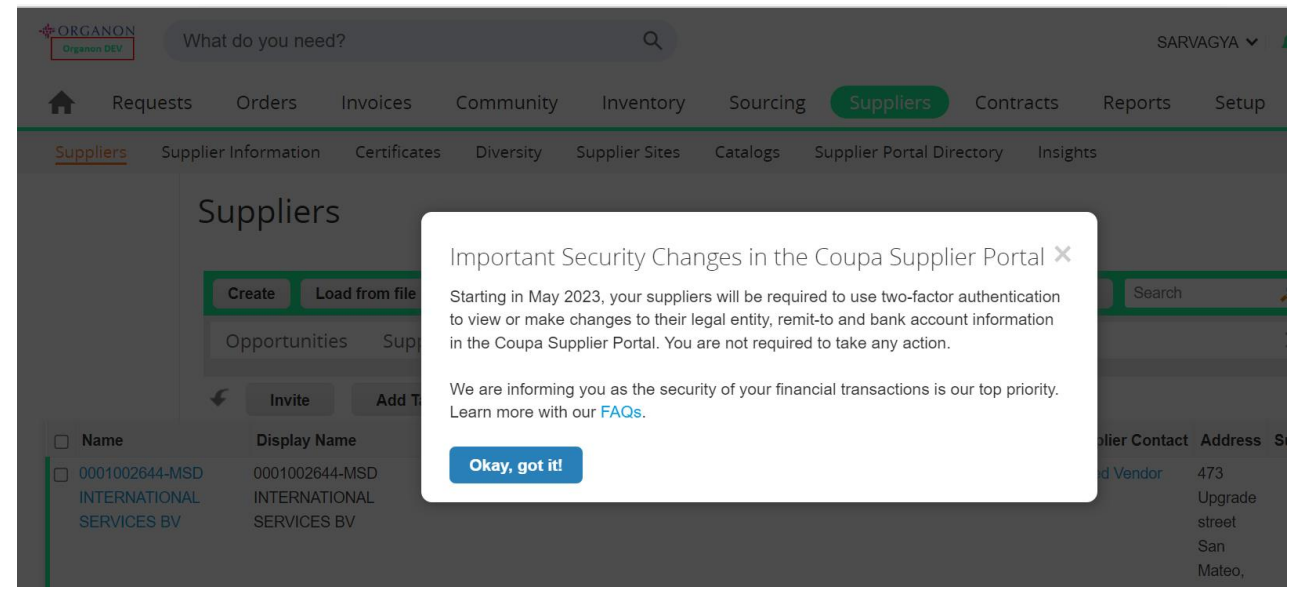

**8.** Crie sua conta comercial. Preencha todos os campos obrigatórios designados com um asterisco vermelho \*.

**Note**: Por favor, adicione o nome da sua empresa no campo Nome da empresa em <u>Inglês.</u>

a. O Fatura-a partir deste local, As caixas "Pagar no local (Remitar para)" e "Enviar do local" estarão marcadas por padrão. Desmarque as caixas para usar endereços diferentes para essas funções.

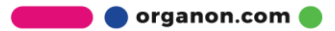

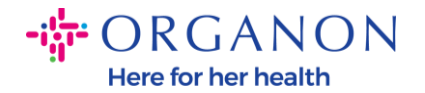

- b. Se você deseja enviar faturas por SFTP ou CXML, marque a caixa (faturamento avançado).
- c. Selecione o idioma e o país fiscal (opcional) pressione "Próximo"

| - 🚰 ORGANON                    |                                                                                                    | Powered By 🗱  |
|--------------------------------|----------------------------------------------------------------------------------------------------|---------------|
| Basics                         |                                                                                                    | Coupa Profile |
| Tell us a                      | about your business 🕖                                                                                              |               |
| * Company Name                 | Test                                                                                                    | )             |
| Website                        | Your official registered company name                                                                              |               |
| * Country/Region               | United States 🗸                                                                                                    |               |
| * Address Line 1               | 1999 W 190th Street                                                                                                |               |
| Address Line 2                 |                                                                                                    |               |
| * City                         | Torrance                                                                                                    |               |
| State                          | California                                                                                                    |               |
| * Postal Code                  | 90504                                                                                                    |               |
| Also use this address as       | Invoice-from location Must match your official registered company address                                          |               |
|                                | Pay to location (Remit-To)                                                                                         |               |
|                                | Ship from location                                                                                                 |               |
| Advanced invoicing             | <ul> <li>We support integration for invoicing (cXN<br/>or SFTP) and plan to use it with Organon<br/>UAT</li> </ul> | IL.           |
| Prefered Invoicing<br>Language | English (US) 🗸 🗸                                                                                                   |               |
| Tax Country/Region             | United States                                                                                                    | ]             |
| Tax ID                         | Plasse novide only tay identification information that is in                                                       |               |

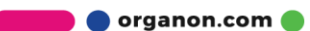

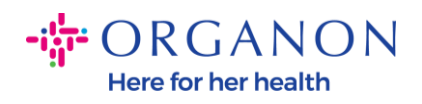

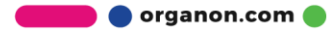